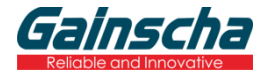

# **User's Manual**

## 80mm Thermal Receipt Printer GA-F3300

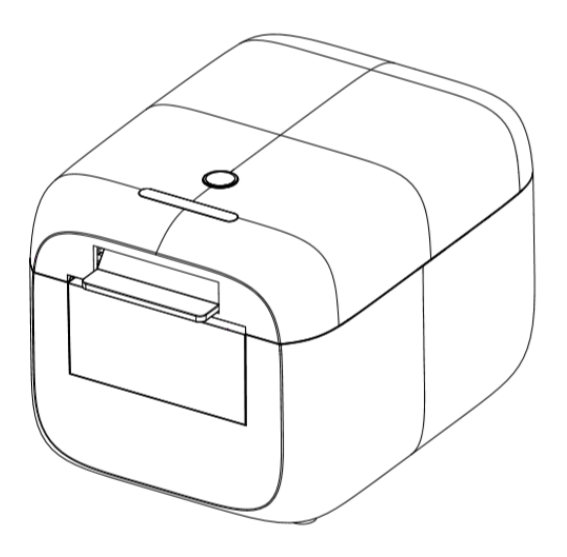

Please keep user manual for reference

#### 1. Safety Notice

- \* Install the printer on the stable surface. Choose firm, level surface where avoid vibration.
- \* Do not use or store the printer in high temperature, high humidity and serious pollution.
- \* Connect the printer's power adapter to an appropriately grounded socket. Avoid using the same socket as large motors or other equipment that can cause voltage fluctuations in the power supply.
- \* Don't let water or other conductive materials (such as metal) into the printer. Once this happens, turn off the power immediately.
- \* Printer should not print in paperless state, otherwise it will seriously damage the print roller and thermal print head.
- \* We recommend that you unplug the printer from the power outlet if no use it for a long period.
- \* Use only approved accessories and do not try to disassemble, repair or remodel it by yourself.
- \* Use only the power adapter that comes with the package.
- \* In order to ensure the printing quality and product life, high quality printing paper is recommended.
- \* Make sure that the power supply of the printer is turned off when unplugging the cable.
- \* This product is only suitable for use in tropical climate conditions with an altitude of 5000 meters and below.

#### 2. Application

- \* POS system Receipts
- \* EFT POS system Receipts
- \* Gym, post, hospital, civil aviation system Receipts
- \* Inquiry, Service system Receipts
- \* Instrument test Receipts
- \* Tax, Tab Receipts

#### 3. Unpacking

After unpacking the unit, check that all the necessary accessories are included in the package.

- \* User's Manual 1 PCS
- \* Printer 1 PCS
- \* Data Cable 1 PCS
- \* Power Adapter (include power cord) 1 SET
- \* Test roll paper 1 PCS
- \* CD 1 PCS

#### 4. Key features

- \* Support 300dpi resolution
- \* 160mm/sec high-speed printing
- \* Support kitchen printing and ethernet printing
- \* Support Receipt and Label printing
- \* Support cashdrawer kick-out
- \* Low working noise
- \* Compact and lightweight, attractive appearance
- \* Reasonable structure of printer, easy maintenance
- \* Various interface available (Serial + USB + Ethernet)
- \* Built-in data buffer (can receive printed data when printing)
- \* Support character enlargement, bold, underline, line spacing and character spacing
- \* Support NV images download
- \* Low energy consumption and low operation cost
- \* Compatible with ESC/POS command set, optional number of characters and font per line (adjust DIP switch)
- \* Character per line and character settings
- \* Support Ethernet Printing status monitor, multiple connection printing and OPOS printing
- \* Support printer identification, software binding and high-speed driver mode
- \* Support various character sets (include GB18030)

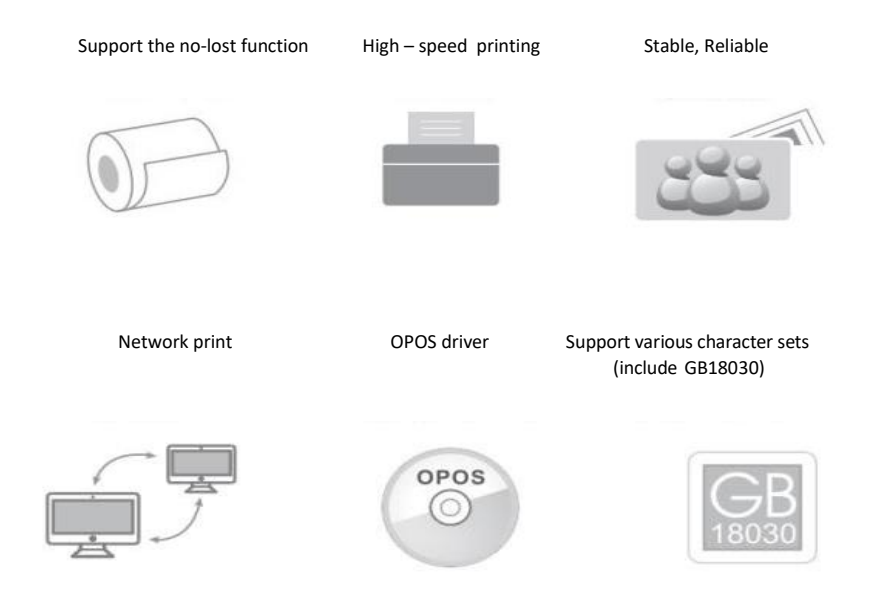

## 5. Specifications

| Model               | GA-F3300                                                                           |
|---------------------|------------------------------------------------------------------------------------|
| Print method        | Direct thermal printing                                                            |
| Print resolution    | 300dpi                                                                             |
| Print speed         | 160 mm/s                                                                           |
| Print width         | 72mm                                                                               |
| Paper thickness     | 0.06~0.08mm                                                                        |
| Paper diameter      | 75mm                                                                               |
| Print interface     | Serial + USB + Ethernet,Bluetooth/Wi-Fi(option)                                    |
| Barcode type        | UPC-A/UPC-E/JAN13(EAN13)/JAN8(EAN8)/<br>CODE39/ITF/CODEBAR/CODE93/CODE128 / QRCODE |
| Buffer              | Data: 8K bytes, NV Flash: 1M bytes                                                 |
| Font type           | Simplified Chinese GB18030 / Traditional Chinese Big5 / International Fonts        |
| Font size           | ANK Character:Font A: 12x12dot,<br>Font B: 9x17dot;<br>Chinese: 24x24dot           |
| Print command       | ESC/POS compatible                                                                 |
| Power supply        | AC 110V/220V, 50~60Hz                                                              |
| Power adapter       | DC 24V/2.5A                                                                        |
| Cash drawer         | DC 24V/1A                                                                          |
| Work environment    | Temperature: 5~45 $^\circ\!\mathrm{C}$ , Humidity: 10~80%                          |
| Storage environment | Temperature: -10~50 °C , Humidity: 10~90%                                          |
| Dimension           | 189x146x134mm (WxDxH)                                                              |

#### 6. Printer Connection

- a. Plug the DC cord connector into the printer's power connector.
- b. Plug the data cable connector into the printer's interface connector
- c. Plug the drawer cable into the drawer kick-out connector on the back of the printer next to the interface connector.

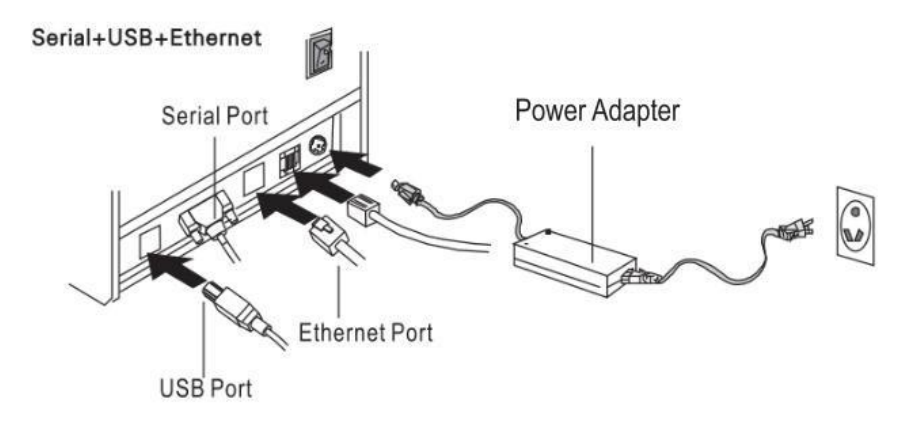

#### 7. Installing the roll paper

- a. Open the printer cover
- b. Put the roll paper into the printer
- c. Pull out some paper outside the printer.
- d. Close the top cover, press the printer cover to avoid error position of roll paper.

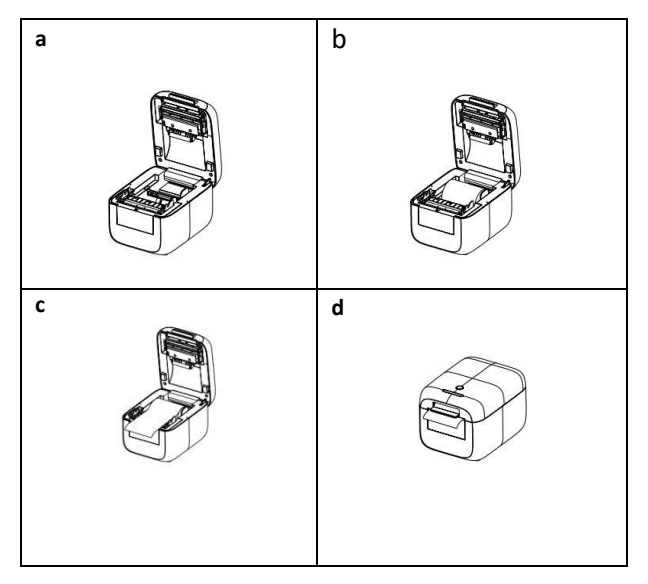

#### 8. Functions of buttons and indicators

#### a. Print Self-testing page

\* Printer status: Make sure the printer has thermal paper roll, then close the cover.

\* Press the "Feed" button and hold it, then power on the printer. Release the hand holding the "Feed" button after the error light is off (the buzzer beeps).

\* The printer is automatically restored to normal mode after self-testing page printing

#### b. Buzzer switch

\* Printer status: There is no paper roll in the printer, then close the printer cover.

\* Press the "Feed" button and hold it, then power on the printer. Release the hand holding the "Feed" button after the error light is off (the buzzer beeps).

\* Put the paper roll back into the printer, then press the button and a notice will be printed.

#### c. Setting HEX mode

\* Printer status: Make sure the printer has thermal paper roll, then close the cover.

\* Press the "Feed" button before power on the printer. Release the hand holding the "Feed" button after the three LED lights blink for three times.

\* Press the "Feed" button within five seconds to enter HEX mode

\* Long press the "Feed" button to cancel HEX mode.

#### d. Factory reset

\* Printer status: Make sure the printer has thermal paper roll, then close the cover.

\* Press the "Feed" button and hold it, then power on the printer. Release the hand after the three LED lights blink for five times, and press the "Feed" button within five seconds.

\* The factory settings are restored after the buzzer beeps three times, the printer will restart Automatically.

#### e. Setting IAP mode

\* Printer status: Make sure the printer has thermal paper roll, then close the cover.

\* Press the "Feed" button and hold it, then power on the printer. Release the hand after the three LED lights blink for five times, entering IAP mode.

\* Restart the printer to cancel IAP mode.

#### f. Mode switch

\* Printer status: Make sure the printer has thermal paper roll, then close the cover.

\* Press the "Feed" button and hold it, then power on the printer. Release the hand after the buzzer beeped three times, and then press the "Feed" button again.

\* If continuous paper removal is in label mode, and single paper removal is in receipt mode.

#### 9. Driver Setup

There are two ways to install the Driver for thermal receipt printer, one is to install the Driver directly under WINDOWS, the other is to use the port directly.

#### \* Install the Driver under WINDOWS

Add printer in WINDOWS, and specify the Driver file in the Driver disk to WINDOWS, only need to call the Driver in the program and start printing. In this way, it is actually printed by the WINDOWS printer program to convert characters into graphic dot matrix.

#### \* Port drive directly

In this way, there is no need to use the Driver, only need to output the character directly to the port, and by the printer's internal font library to realize the conversion of the character printing, using the port direct drive mode, so that the printing control is more convenient.

In this way, you need to use the print command set to control the printing of the printer. The 80mm thermal receipt printer has integrated the ESC/POS command set.

#### \* How to install the Driver in Windows

a. Insert the driver CD disk, run the GA-Printer Driver v1.1 to set up, click "Next".

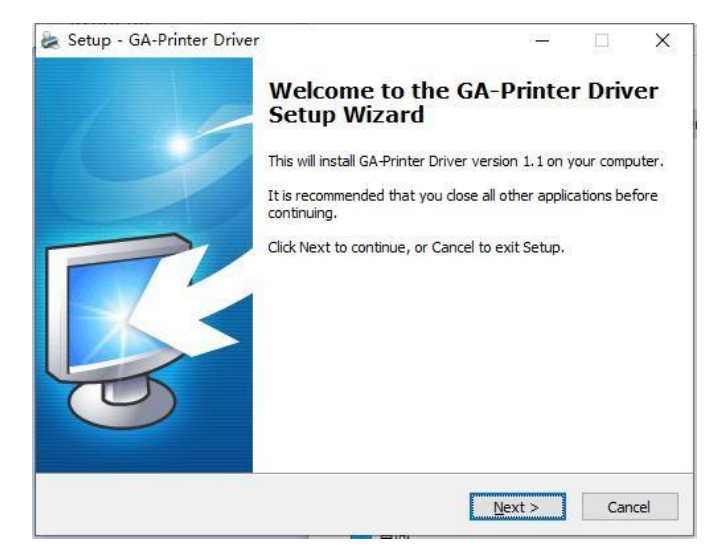

b. Select the operation system that you're using

| Select OS (x86/x64) |                  |                        | ×            |
|---------------------|------------------|------------------------|--------------|
| Select OS           |                  |                        |              |
| 🔾 Windows 2000      | ○Windows XP      | ○Windows 2             | 2003         |
| ⊖Windows Vista      | ⊖Windows 7       | ● Windows 8<br>Windows | 3<br>10      |
| Install USB Vir     | tual Serial Port | Driver                 |              |
|                     |                  |                        | <u>E</u> xit |

c. Select the Driver "GA-F3300 Series" and click next.

| No manage of the second second s |                                                                                                    |
|----------------------------------------------------------------------------------------------------|----------------------------------------------------------------------------------------------------|
| A-E2UU Series                                                                                                    |                                                                                                    |
| GA-S300 Series                                                                                                    |                                                                                                    |
| A-C80180 Series                                                                                                    |                                                                                                    |
| A-COUZOU Series                                                                                                    |                                                                                                    |
| A-V80250 Series                                                                                                    |                                                                                                    |
| A-V80300 Series                                                                                                    |                                                                                                    |
| GA-L80180 Series                                                                                                    |                                                                                                    |
| A-L80250 Series                                                                                                    |                                                                                                    |
| A-LSU3UU Series<br>A-L300 Series                                                                                                    |                                                                                                    |
| A-H80300 Series                                                                                                    |                                                                                                    |
| A-F250 Series                                                                                                    |                                                                                                    |
| JA-rooto Series<br>JA-V3300 Series                                                                                                    |                                                                                                    |
|                                                                                                    |                                                                                                    |
|                                                                                                    |                                                                                                    |
|                                                                                                    | A-F300 Series<br>3A-S300 Series<br>3A-C80180 Series<br>3A-C80250 Series<br>3A-0802500 Series<br>3A-0802500 Series<br>3A-080300 Series<br>3A-180180 Series<br>3A-L80250 Series<br>3A-L80300 Series<br>3A-L80300 Series<br>3A-L80300 Series<br>3A-F3800 Series<br>3A-F3800 Serie |

d. Select the corresponding printer port. (USB, Ethernet, Serial can be selected as below)

| Port             | Туре                                     | , |
|------------------|------------------------------------------|---|
| 192, 168, 123, 8 | Standard TCP/IP Port                     |   |
| 192.168.123.8_1  | Standard TCP/IP Port                     |   |
| SHRFAX:          | Fax Monitor Port                         |   |
| COM1 :           | Local Port                               |   |
| COM2:            | Local Port                               |   |
| COM3:            | Local Port                               |   |
| COM4 :           | Local Port                               | • |
| COM4:            | Local Port<br>Create Port Configure Port |   |

#### e. Complete the setup.

| Detail Setting (x86/x64)                            | × |
|-----------------------------------------------------|---|
| Install Module GA-F3300 Series 🗸 🗸                  |   |
| Printer Setting                                     |   |
| Printer Name GA-F3300 Ser                           |   |
| Completed!                                          |   |
| ОК                                                  |   |
|                                                     |   |
| < <u>Back</u> <u>Next</u> > <u>Exi</u> t            | : |
| This Driver is suitable for Windows x86 and x64 OS. |   |

**f.** Turn on the printer on your computer settings and find the corresponding driver of GA-F3300 series. Right-click "Printer properties" and click "Print Test Page" button to Print the test page, then the installation is successful.

| C.I.G.I.                 | ng Ports            | Advanced   | Color Management | Security | Device Settings |
|--------------------------|---------------------|------------|------------------|----------|-----------------|
| 3                        | GA-F33              | 00 Series  |                  |          |                 |
| ocation:                 |                     |            |                  |          |                 |
| Comment:                 |                     |            |                  |          |                 |
|                          |                     |            |                  |          |                 |
| Model:                   | GA-F330             | 0 Series   |                  |          |                 |
| Features<br>Color: No    |                     |            | Paper availab    | le:      |                 |
| Double-sic<br>Staple: No | ded: No             |            | 80 (300DPI) >    | k 297 mm | ^               |
| Speed: Un<br>Maximum     | known<br>resolutior | n: 300 dpi |                  |          | >               |
|                          |                     | Pr         | eferences        | Print    | Test Page       |

## \* How to set up the Drive Port

(1) USB Port Connection (If you need you need to set the port to USB)

| a.                                                                                                    | b.                                                                                                    |
|----------------------------------------------------------------------------------------------------|----------------------------------------------------------------------------------------------------|
| Image: Construction of the second second                                 | Intel(R) USB 3.0 eXtensible Host Controller - 1.0 (Microsoft) Proper X General Ditver Details Events Resources Power Management Intel(R) USB 3.0 eXtensible Host Controller - 1.0 (Microsoft) Property Bus relations Value Value |
| a. Open "Printer Properties": Begin → Device and<br>printer → Printer Properties → Port<br>C、<br>C General Shamp Pots Advanced Color Management Security Device Settings                                                                                                    | b. Select USB port<br>If the computer has been connected to multiple<br>printers, there will be multiple USB ports, you can check<br>USB port as blew: Computer→ Properties→<br>Management→ Device Manager→ Universal Serial Bus<br>Controller→ Printer Support→ Properties→ Bus<br>relationship.<br>Alternatively, open the G80 Utility tool, view the USB<br>port, and select the USB port that is not occupied.<br>Notes: If USB00x can't be found, check whether "USB<br>Print Support" can be found under the Universal Serial<br>Bus Controller in device Manager of computer<br>properties. If it cannot be found, the USB connection<br>failed. Check the connection between printer and PC.                                                                                                    |
| GA-F3300 Series  Location: Comment: GA-F3300 Series  Features Color: No Staple: No Staple: No Stapl | c. Print the test page works well, means that all Settings<br>are ok.<br>Notes: If "printer error", we should find the correct USB<br>port and test until ok.                                                                                                    |

(2) Ethernet Port Connection (If you need to set the port to Ethernet)

| a.                                                                                                    | b.                                                                            |  |  |  |
|----------------------------------------------------------------------------------------------------|-------------------------------------------------------------------------------|--|--|--|
| GA-F3300 Series Properties X                                                                                                    | GA-F3300 Series Properties ×                                                  |  |  |  |
| General Sharing Ports Advanced Color Management Security Device Settings                                                                                                    | General Sharinn Ports Advanned Color Mananement Service Device Settings       |  |  |  |
| S GALE3300 Series                                                                                                    | Printer Ports X                                                               |  |  |  |
|                                                                                                    | Available port types:                                                         |  |  |  |
| Print to the following port(s). Documents will print to the first free                                                                                                    | Standard TCP/IP Port<br>TSPrint Monitor                                       |  |  |  |
| Dert Der Brinter                                                                                                    | ZDesigner Port Monitor                                                        |  |  |  |
| 192.168.0.233 Stan                                                                                                    |                                                                               |  |  |  |
| 192.168.0.235 Stan<br>192.168.1.100 Stan                                                                                                    | New Port Type New Port Cancel                                                 |  |  |  |
| ☐ 192.168.123.3 Stan                                                                                                    | □ 102 168 123 8 Stan                                                          |  |  |  |
| 192.168.123.8_1 Stan                                                                                                    | [] 192.168.123.8_1 Stan                                                       |  |  |  |
| PORTPROMPT: Loc                                                                                                    |                                                                               |  |  |  |
| Add Porţ Delete Port Configure Port                                                                                                    | Add Port Delete Port Configure Port                                           |  |  |  |
| Enable bidirectional support                                                                                                    | Enable bidirectional support                                                  |  |  |  |
|                                                                                                    |                                                                               |  |  |  |
| OV Const                                                                                                    | OK Crust Arch                                                                 |  |  |  |
|                                                                                                    | UK Cancel gobiy                                                               |  |  |  |
| a. Get the IP address from the printer self-testing page:                                                                                                    |                                                                               |  |  |  |
| According to above operation 8-a to print the self-testing page,                                                                                                    |                                                                               |  |  |  |
| then you can get the current setting information.                                                                                                    | b. As shown in the above picture,                                             |  |  |  |
|                                                                                                    | click "Add Port" and then click "New Port"                                    |  |  |  |
| And then, as is snown in the above picture, open the<br>"Properties" of printer Driver, select the "Port"                                                                                                    |                                                                               |  |  |  |
|                                                                                                    |                                                                               |  |  |  |
| C.                                                                                                    | d.                                                                            |  |  |  |
| Add Standard ICP/IP Printer Port Wizard                                                                                                    | Add Standard TCP/IP Printer Port Wizard                                       |  |  |  |
| Welcome to the Add Standard<br>TCP/IP Printer Port Wizard                                                                                                    | Add port<br>For which device do you want to add a port?                       |  |  |  |
|                                                                                                    | Enter the Drinker Name or ID address, and a next same for the desired during  |  |  |  |
| Before continuing be sure that                                                                                                    | Enter the Printer Name of in address, and a port name for the desired device. |  |  |  |
| 1. The device is turned on.     2. The network is connected and configured.                                                                                                    | Printer Name or IP Address: 192.168.123.123                                   |  |  |  |
|                                                                                                    | Port Name: 192.168.123.123                                                    |  |  |  |
|                                                                                                    |                                                                               |  |  |  |
|                                                                                                    |                                                                               |  |  |  |
|                                                                                                    |                                                                               |  |  |  |
|                                                                                                    |                                                                               |  |  |  |
| To continue, click Next.                                                                                                    | E                                                                             |  |  |  |
| < Back Next > Cancel                                                                                                    | < Back Next > Cancel                                                          |  |  |  |
|                                                                                                    | 011 00100 0000                                                                |  |  |  |
| c. Click "Next"                                                                                                    | d. Enter the IP address                                                       |  |  |  |
|                                                                                                    | f                                                                             |  |  |  |
| Add Standard TCP/IP Printer Port Wizard  Additional port information measind                                                                                                    | Add Standard TCP/IP Printer Port Wizard                                       |  |  |  |
| The device could not be identified.                                                                                                    | Completing the Add Standard TCP/IP<br>Printer Port Wizard                     |  |  |  |
| The device is not found on the network. Be sure that:                                                                                                    | You have selected a port with the following characteristics.                  |  |  |  |
| 1. The device is turned on. 2. The network is connected.                                                                                                    |                                                                               |  |  |  |
| The device is properly configured.     The address on the previous page is correct.                                                                                                    | SNMP: No<br>Protocel: RAW, Pert 9100                                          |  |  |  |
| If you think the address is not correct, click Back to return to the previous page. Then correct the<br>address and perform another search on the network. If you are sure the address is correct, select the | Device: 192.168.123.123                                                       |  |  |  |
| device type below.<br>Device Type                                                                                                    | Port Fame: 192.168.123.123<br>Adapter Type: Generic Network Card              |  |  |  |
| Standard Generic Network Card                                                                                                    |                                                                               |  |  |  |
| Custom Settings                                                                                                    |                                                                               |  |  |  |
|                                                                                                    | To complete this wizard, click Finish.                                        |  |  |  |
| < Back Next> Cancel                                                                                                    | < Back Finish Cancel                                                          |  |  |  |
|                                                                                                    |                                                                               |  |  |  |
| a Salact "Generic Natwork Card" and then click "Next"                                                                                                    |                                                                               |  |  |  |
|                                                                                                    | t. Check the information and click "Finish"                                   |  |  |  |
|                                                                                                    |                                                                               |  |  |  |

### Thermal Receipt Printer

| σ                                                                             |                                 | h.                                                                       |
|-------------------------------------------------------------------------------|---------------------------------|--------------------------------------------------------------------------|
| b.                                                                            |                                 | GA-F3300 Series Properties X                                             |
| GA-F3300 Series Properties                                                    | X                               | General Sharing Ports Advanced Color Management Security Device Settings |
| General sharing tonis Advanced Color Management Sec                           | any Device Settings             | CA. 52200 Series                                                         |
| GA-F3300 Series                                                               |                                 |                                                                          |
| Print to the following port(s). Documents will print to the fit checked port. | ist free                        |                                                                          |
| Port Description                                                              | Printer ^                       |                                                                          |
| 192.168.123.123     Standard TCP/IP Port     PORTPROMPT:     Local Port       |                                 | p p                                                                      |
| TSPRINTPort: Local Port     COM10: Local Port                                 |                                 | Model: GA-F3300 Series                                                   |
| COM11: Local Port                                                             |                                 | Features<br>Color: No Paper available:                                   |
| <                                                                             | > "                             | Double-sided: No     80 (300DPI) x 297 mm                                |
| Add Port Delete Port                                                          | onfigure Port                   | Stapie: No<br>Speed: Unknown                                             |
| Enable bidirectional support                                                  | 2                               | Maximum resolution: 300 dpi                                              |
| Enable printer pooling                                                        | -                               | Preferences Print Test Page                                              |
|                                                                               |                                 | e or Cruzel Arch                                                         |
| Cose Ca                                                                       | Accel Apply                     | On Caliber Appy                                                          |
| g. Click "Finish" to check the added ports                                    |                                 | h. Return to the "General" and click "Print test page". If the print     |
|                                                                               |                                 | test page works normally, the setting is successful                      |
| GA-F3300 Series Properties                                                    | × 🖶 0                           | SA-F3300 Series Printing Preferences ×                                   |
| General Sharing Ports Advanced Color Management                               | Security Device Settings Layo   | out Paper/Quality                                                        |
| S GA-F3300 Series                                                             | T                               | Tray Selection                                                           |
|                                                                               |                                 | Paper Source: Form[Cut]                                                  |
| Location:                                                                     |                                 | Media: Cash Drawer #1+#2 Before Printing                                 |
| Comment:                                                                      |                                 |                                                                          |
| -                                                                             | GA-F3300 Series Advanced Option | ns X                                                                     |
|                                                                               | GA-F3300 Series Advanced D      | Document Settings                                                        |
| Model: GA-F3300 Series                                                        | Paper Size: 80 (300E            | DPI) x 297 mm 🗸 🗲                                                        |
| Features                                                                      | Copy Count: 1 Copy              |                                                                          |
| Color: No Paper availabl                                                      | Advanced Printing Fe            | eatures: Enabled                                                         |
| Double-sided: No 80 (300DPI) x                                                | Pages per Sheet Layo            | put: <u>Right then Down</u>                                              |
| Speed: Unknown                                                                | Printer Features                |                                                                          |
| Maximum resolution: 300 dpi                                                   | Print Quality: Not              | t Print NV Logo                                                          |
|                                                                               | Output Bin: [Page               | e Bottom/ALARM Advanced                                                  |
| Pr <u>e</u> ferences                                                          |                                 | OK Cancel Apply                                                          |
|                                                                               |                                 |                                                                          |
| Close                                                                         |                                 |                                                                          |
|                                                                               |                                 |                                                                          |
|                                                                               |                                 |                                                                          |
|                                                                               |                                 |                                                                          |
|                                                                               |                                 |                                                                          |
|                                                                               |                                 | OK Cancel                                                                |
|                                                                               |                                 |                                                                          |
|                                                                               |                                 |                                                                          |
|                                                                               |                                 |                                                                          |
|                                                                               |                                 |                                                                          |
| i. Change settings through "Preferences"                                      | and "Device Settings".          | (Print length Settings, money box Settings, buzzer prompt Settings,      |
| etc.)                                                                         |                                 |                                                                          |
|                                                                               |                                 |                                                                          |

| <ol><li>Serial Port Connection</li></ol> | (If | you need to | set the | port to Seria | I) |
|------------------------------------------|-----|-------------|---------|---------------|----|
|------------------------------------------|-----|-------------|---------|---------------|----|

| 📾 GA-F3300 Series Properties 🛛 🗙                                                                                                    | COM18 Properties ? X                                                     |
|----------------------------------------------------------------------------------------------------|--------------------------------------------------------------------------|
| General Sharing Ports Advanced Color Management Security Device Settings                                                                                                    | Port Settinge                                                            |
|                                                                                                    | Tort Settings                                                            |
| GA-F3300 Series                                                                                                    | 24                                                                       |
| s                                                                                                    | :h                                                                       |
|                                                                                                    | r Bite per second: 19200                                                 |
| Print to the following port(s). Documents will print to the first free                                                                                                    |                                                                          |
| checked port.                                                                                                    | Q                                                                        |
| Port Description Printer ^                                                                                                    | Data bits: 8 V                                                           |
| LPT1: Printer Port                                                                                                    |                                                                          |
| Printer Port                                                                                                    | Parku Nara                                                               |
| 0 LPT3: Printer Port                                                                                                    | Landy. None                                                              |
| COM1: Serial Port GA-F3300 Seria                                                                                                    |                                                                          |
| COM3: Serial Port                                                                                                    | Stop bits: 1 V                                                           |
|                                                                                                    | 4                                                                        |
|                                                                                                    | Democrately News                                                         |
| e Add Port Delete Port Configure Port                                                                                                    | re                                                                       |
|                                                                                                    | 1                                                                        |
| Enable bidirectional support                                                                                                    |                                                                          |
| Enable printer pooling                                                                                                    | <u>R</u> estore Defaults                                                 |
|                                                                                                    | -                                                                        |
| d and a second second sec |                                                                          |
| Close Cancel Apply                                                                                                    | OK Cancel <u>Apply</u>                                                   |
| tus: 0 document(s) in queue                                                                                                    | OV C1                                                                    |
| - Challester (Deute COMD File)                                                                                                    |                                                                          |
| a. Click step "Port - COIVI2 – Finish"                                                                                                    | b. Refer to the default baud rate of the printer self-testing            |
|                                                                                                    | page, enter the same baud rate 19200, otherwise there will be            |
| Select a serial port based on the following path:                                                                                                    | errors in printing. Click "Apply" after confirming the                   |
| "Computer $\rightarrow$ Properties $\rightarrow$ Device Manager $\rightarrow$ Port (COM and                                                                                                    | parameters.                                                              |
| LPT) USB Serial Port (COMX) $\rightarrow$ Click "Configure port".                                                                                                    |                                                                          |
| ,,                                                                                                    |                                                                          |
| 🖶 GA-F3300 Series Properties 🛛 🕹                                                                                                    | GA-F3300 Series Properties X                                             |
| Council Charles Ports Advanced Cale Management Council, Davies Cotting                                                                                                    | General Sharing Porte Advanced Color Management Security Device Settinge |
| General Sharing Ford Advanced Color Management Security Device Settings                                                                                                    | Sharing Fora Avancea color managament Security Device Security           |
| S GA-F3300 Series                                                                                                    | S GA-F3300 Series                                                        |
| -                                                                                                    |                                                                          |
|                                                                                                    |                                                                          |
| Print to the following port(s). Documents will print to the first free<br>checked port.                                                                                                    | Location:                                                                |
|                                                                                                    | Comment:                                                                 |
| Port Description Printer                                                                                                    |                                                                          |
| COM10: Local Port                                                                                                    |                                                                          |
| COM12: Local Port                                                                                                    | P                                                                        |
| COM14: Local Port                                                                                                    | Model: GA-F3300 Series                                                   |
| COM15: Local Port                                                                                                    | Features                                                                 |
| COM17: Local Port                                                                                                    | Color: No Paper available:                                               |
| COM18: Local Port GA-F3300 Series 🗸                                                                                                    | Double-sided: No 80 (300DPI) x 297 mm                                    |
| Add Port., Delete Port Configure Port.,                                                                                                    | Staple: No                                                               |
|                                                                                                    | Speed: Unknown                                                           |
| Enable bidirectional support                                                                                                    | Maximum resolution: 300 dpi                                              |
| Enable printer pooling                                                                                                    |                                                                          |
|                                                                                                    | Preferences Print Test Page                                              |
|                                                                                                    | e                                                                        |
| OK Cancel Apply                                                                                                    | OK Cancel Apply                                                          |
|                                                                                                    |                                                                          |
|                                                                                                    |                                                                          |
| c. The Settings are finished.                                                                                                    | d. Return to the "General" and click "Print test page". If the           |
|                                                                                                    | print test page works normally, the setting is successful.               |
|                                                                                                    |                                                                          |

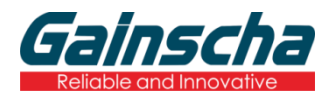

Huarong Bldg, No. 9 Xingao Road, Hengqin, Zhuhai, Guangdong.

Post Code: 519031

Tel: +86 756 396 5699

E-mail: sales@gainscha.com